## IO Assessment Student Placement

The student placement report consists of:

- Language Fluency
- USA Enrollment Date
- Special Education
- ELPAC Results
- SBAC Results
- Grades (These will be available at the end of the semester. If you need them earlier contact brandy).

**Step 1 -** Click on Reports > Group Reports > Report Builder

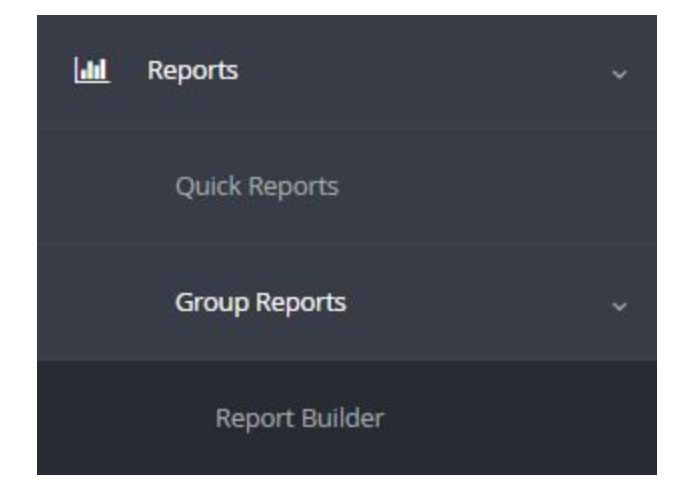

Step 2 - Set your enrollment data.

| Enrollment Date: |  |   | School:    |   |   | Grade: |   |    |
|------------------|--|---|------------|---|---|--------|---|----|
| Current          |  | ٠ | TERRACE EL | ۳ | ≣ | All    | ۳ | 12 |
|                  |  |   |            |   |   |        |   |    |
| Teacher:         |  |   |            |   |   |        |   |    |

Step 3 - Start with getting data for one grade at a time.

Step 4 - Since we are only looking at the previous year we will set the year to 2017 - 2018.

| 2017-2018 | ٠ |
|-----------|---|
| All       |   |
| 2018-2019 |   |
| 2017-2018 |   |
| 2016-2017 |   |
| 2015-2016 |   |
| 2014-2015 |   |
| 2013-2014 |   |

Step 5 - Change the category to SBAC Summative.

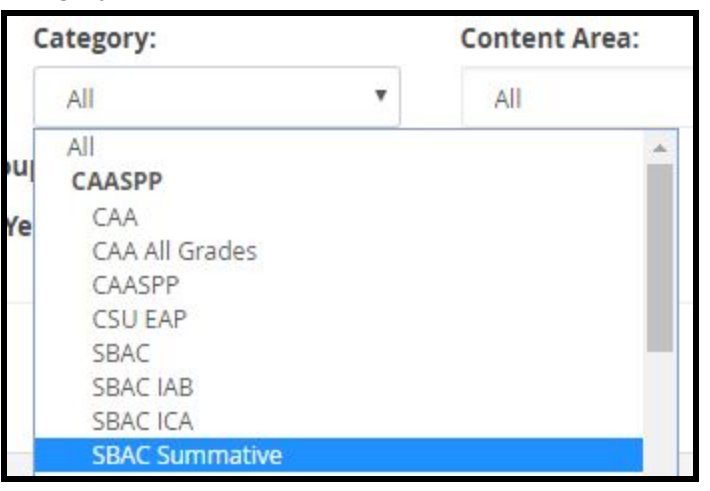

**Step 6** - Click the ELA/Lit Summative for grade 4. Since we are looking at 5th graders we have to look at the test that was taken the year before as 4th graders.

| Clear Se              | lected  |                                     |                  |
|-----------------------|---------|-------------------------------------|------------------|
| Se <mark>l</mark> ect | Test ID |                                     | <u>Test Name</u> |
|                       |         | SBAC Grade 04 ELA/Lit Summative     |                  |
|                       |         | SBAC Grade 04 Mathematics Summative |                  |
|                       |         | SBAC Grade 05 ELA/Lit Summative     |                  |
|                       |         | SBAC Grade 05 Mathematics Summative |                  |

**Step 7 -** DON'T CLICK GENERATE REPORT. We have to add the ELPAC report as well. This is an easy step because you don't have to do anything:)

**Step 8 -** Change the category to ELPAC.

| Cat | tegory:              | Content Area: |     |   |  |  |  |
|-----|----------------------|---------------|-----|---|--|--|--|
| -   | SBAC Summative       |               | All |   |  |  |  |
|     | All                  |               |     | * |  |  |  |
| P   | CAASPP               |               |     |   |  |  |  |
|     | CAA                  |               |     |   |  |  |  |
| 1   | CAA All Grades       |               |     |   |  |  |  |
|     | CAASPP               |               |     |   |  |  |  |
|     | CSU EAP              |               |     |   |  |  |  |
|     | SBAC                 |               |     |   |  |  |  |
|     | SBAC IAB             |               |     |   |  |  |  |
|     | SBAC ICA             |               |     |   |  |  |  |
| -   | SBAC Summative       |               |     |   |  |  |  |
|     | SBAC Summative Al    | Grades        |     |   |  |  |  |
|     | Writing Performanc   | e Tasks       |     |   |  |  |  |
| d   | State Tests          |               |     |   |  |  |  |
|     | Advanced Placemer    | nt            |     |   |  |  |  |
| 0   | Aprenda/SABE         |               |     |   |  |  |  |
| 1   | CAHSEE               |               |     |   |  |  |  |
|     | CELDT                |               |     |   |  |  |  |
| C   | College Prep (SAT, A | CT)           |     |   |  |  |  |
|     | ELPAC                |               |     |   |  |  |  |
| 0   | CLOAC All Creater    |               |     |   |  |  |  |

**Step 9 -** Again select the test that was taken during 4th grade even though we are looking at 5th graders

| Clear Se | lected  |                                |
|----------|---------|--------------------------------|
| Select   | Test ID | <u>Test Name</u>               |
|          |         | ELPAC Summative (Overall) Gr 4 |
|          |         | ELPAC Summative (Overall) Gr 5 |
|          |         |                                |

**Step 10 -** Now you can click Generate Report:) Here is what we see:

|   |         |                   | ELPAC Su | mmative (Ov | verall) Gr 4 | SBAC Grade                | 04 ELA/Lit | Summative                        |  |
|---|---------|-------------------|----------|-------------|--------------|---------------------------|------------|----------------------------------|--|
|   |         |                   |          | 2017-2018   |              | 2017-2018                 |            |                                  |  |
|   | Teacher | # Tested          | SS       | Level       | Level txt    | SS                        | Level      | DFM                              |  |
| 1 |         | 29                | 1529.4   | 3.3         | ۰            | 2447.3                    | 2.2        | -25.7                            |  |
| 2 |         | 27                | 1521.1   | 3.1         | ۰            | 2420.0                    | 1.8        | -53.0                            |  |
| 3 |         | 28                | 1511.8   | 2.8         | ۰            | 2424.2                    | 2.1        | -48.8                            |  |
| 4 |         | 11                | 1495.8   | 2.7         | ۰            | 2374.8                    | 1.4        | -98.2                            |  |
|   |         | Mean:             | 1517.2   | 3           |              | 2424.4                    | 1.9        | -48.6                            |  |
|   |         | Median:           | 1513     | 3           |              | 2429.5                    | 2          | -43.5                            |  |
|   | Mode †: |                   |          | 3           |              | 2378, 2465,<br>2472, 2554 | 1          | -95, -8, -1,<br><mark>8</mark> 1 |  |
|   | St      | andard Deviation: | 41.7     | 0.9         |              | 86.3                      | 1          | 86.3                             |  |

**Step 11 -** Let's bring in Language Fluency, Special Ed, and USA Enrollment in the demographics. Click Demographics and then select the three options. Then click Apply.

| nrollment Den       | ographics      | Sort         | Filter    | Disaggregate       | Scores           | Longitudinal | Ranges                  | Reorder      | Numbers | Quantiles           |
|---------------------|----------------|--------------|-----------|--------------------|------------------|--------------|-------------------------|--------------|---------|---------------------|
| elect demographic f | ields to inclu | de in the re | port:     |                    |                  |              |                         |              |         |                     |
| After School Progra | m              | Birthd       | ate       |                    | istrict Mobility |              | Dual Languag<br>Program | e Immersion  | EC PE   | Exemption Status    |
| EL < 12 mo          |                | EL Pro       | gram      | E                  | thnicity / Race  |              | 🔲 Federal Eth           | nnicity/Race | 🔲 Foste | r                   |
| Gate                |                | Gende        | r         | □ F                | lispanic         |              | Home Lang               | guage        | Home    | less                |
| Language Fluency    |                |              |           |                    | TEL Years        |              | <b>NSLP</b>             |              | Parer   | it Ed Level         |
| R-FEP Date          |                | Race P       | rimary    | R                  | ace Secondary    |              | RFEP ELA P              | rof. 3+ yrs. |         | Within 2 Years      |
| School Mobility     |                | SED          |           | <b></b> <i>∎</i> s | pecial Ed Progra | m            |                         |              | State   | Defined EL Subgroup |
| Title 1             |                | USA En       | roll Date |                    |                  |              |                         |              |         |                     |

Step 12 - Here is the process for removing English Only students. Click Students.

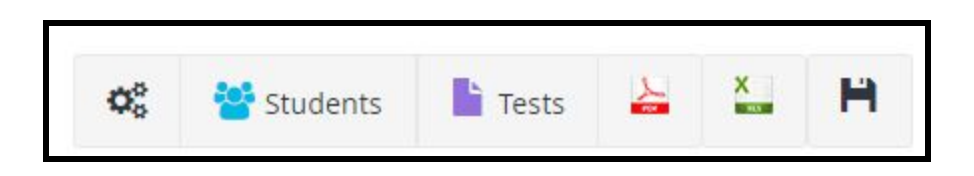

**Step 13 -** Click on Filter Demographics.

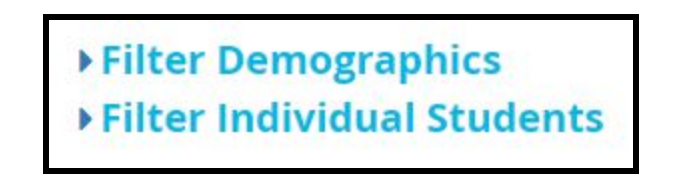

**Step 13 -** We are going to filter out students whose language fluency is not EO.

| ▼Filter Demograp<br>Reset | ohics |        |   |            |   |     |   |
|---------------------------|-------|--------|---|------------|---|-----|---|
| Category:                 |       |        |   | Selection: |   |     |   |
| Language Fluency          | ٣     | IS NOT | • | EO         | v | AND | • |